# Verwendung der mobilen Notizfunktion

### 1 EINLEITUNG

Als Ergänzung zu der Notiz-Funktion in der WinChim PC-Anwendung (siehe dazu Handbuch WinChim, Kapitel 3.8 Notizen) können diese ab sofort mit mobilen Endgeräte in AppChim synchronisiert werden.

Die Verwendung von Notizen hat (im Gegensatz zu den bisherigen Textfeldern bei der Unterschrift) einige Vorteile:

- Notizen bleiben (solange sie nicht quittiert werden) beim Objekt bestehen und werden immer vor den Leistungen angezeigt. Dh. Mitarbeiter sehen die Notiz auch beim nächsten Besuch, sofern sie noch nicht quittiert wurde.
- 2) Notizen haben eine Erinnerungsfunktion beim Programmstart
- 3) Notizen können mit einem Datum versehen werden, ab dem sie relevant, bzw. zu bearbeiten sind.
- 4) Notizen können "Quittiert" werden. Damit wird die Notiz als "Erledigt" bestätigt und erscheint in weiterer Folge nicht mehr automatisch, kann aber bei Bedarf abgerufen werden.

#### 2 VORAUSSETZUNGEN

Damit auch am PC erstellte Notizen auf den elektronischen Kehrbüchern (Appchim) korrekt angezeigt werden, ist auf der App <u>mindestens die DB-Version 3.2.16</u> erforderlich.

(Hinweis: Die DB-Version wird unter "Einstellungen" ganz unten angezeigt.)

Die können die DB-Version aktualisieren, indem mit Winchim Remote Service unter Menüpunkt "Datenbank" die "Datenbank frisch übertragen" wird.

(Hinweis: Auf dem Computer auf dem sich Winchim Remote Service befindet, sollte auch Winchim **unbedingt** auf die aktuellste Version gebracht werden. – Mindestens 3.2.80)

# **3** ERSTELLEN EINER NOTIZ IN WINCHIM

Die Notizfunktion ist im WinChim Handbuch in Kapitel 3.8. Notizen beschrieben. Um eine Notiz anzulegen ziehen Sie

dann das Symbol 🕮 aus dem Hauptmenü auf die rechte Seite der Objektverwaltung in den Abschnitt "Angaben zur Kehrung". Es öffnet sich dann das Notizfenster, indem die Notiz erfasst werden kann:

| 😂 Schulung: Notiz anfügen 🛛 —                                                                                               |                   | $\times$   |
|----------------------------------------------------------------------------------------------------|-------------------|------------|
| Schlummern bis: Zuständig:<br>01.07.2023 <u>±</u> 菌 Franz                                                                   | Notiz 1           | von 2<br>🔻 |
| <ul> <li>○ Privat</li> <li>○ Termin</li> <li>○ Verrechnung</li> <li>○ Notiz</li> <li>○ Beschwerde</li> <li>○ Lob</li> </ul> | Quittie<br>Mobile | ert 🗖      |
| Nachfragen, ob Ofen nächstes mal mitgekehrt wer                                                                             | iden soll.        |            |
|                                                                                                    |                   |            |
|                                                                                                    |                   |            |
|                                                                                                    |                   |            |
| < 💼 Löschen                                                                                                    | 🗸 ок              | ≻          |

**Schlummern bis:** Wird hier ein Datum angegeben, so wird die Notiz erst ab diesem Datum relevant. Vorher wird sie nicht angezeigt, ist aber auf Bedarf abrufbar.

**Zuständig, bzw. Typ:** Es kann eine Zuständigkeit bzw. ein Notiztyp angegeben werden. Diese Angaben haben allerdings nur informativen Charakter. Notizen werden unabhängig von Zuständigkeit und Typ immer angezeigt. Es kann allerdings in einzelnen Reports (zB: Bemerkungsliste) nach diesen Angaben gefiltert werden.

<u>Quittiert:</u> Sobald die Notiz "erledigt" wurde kann sie quittiert werden und ist in weiterer Folge nicht mehr unmittelbar sichtbar (aber abrufbar).

**Mobile:** Auf AppChim sind nur "mobile" Notizen sichtbar. Alle anderen Notizen sind für Außenmitarbeiter nicht gedacht.

## 4 ANZEIGE DER NOTIZ IN APPCHIM

Sofern es sich um **mobile** Notizen handelt, werden sie in der App, abhängig ob und welches Datum für die Notiz hinterlegt wurde, verschieden angezeigt.

(Notizen ohne angehaktem "Mobile" sind auf AppChim gar nicht vorhanden!)

| Notizen                                                                                                    | <ul> <li>Fall 1:</li> <li>Hier wurde der Termin</li> <li>für den 20. 4. angesetzt, der hier schon</li> <li>vergangen ist, dh. diese Notiz ist bereits</li> <li>relevant.</li> <li>Daher wird dieser Termin angezeigt, bevor zu</li> <li>den Kehrleistungen gewechselt werden</li> <li>kann.</li> <li>Zusätzlich wird die Objektadresse rot</li> <li>eingefärbt um deutlich zu machen, dass hier</li> <li>eine wichtige Notiz vorliegt.</li> </ul> | Wurde die Notiz gelesen (und<br>bearbeitet), dann kann sie durch<br>Klicken des grünen Häkchens<br><b>quittiert</b> werden. Damit wird sie als<br>"durchgeführt" bestätigt und<br>erscheint in weiterer Folge weder in<br>AppChim, noch in Winchim als zu<br>bearbeitende Information.<br>Quittierte Notizen bleiben allerdings<br>archiviert und können jederzeit<br>abgerufen werden.                                                                                                    |
|----------------------------------------------------------------------------------------------------|----------------------------------------------------------------------------------------------------|----------------------------------------------------------------------------------------------------|
| Leistungen<br>Leistungen<br>Hausgemeinschaft<br>Surningerstraße 30<br>Groß Prolling 1<br>3341 Ybbstz<br>21.04.2023<br>http://www.childlicheingewert&-JX.X-<br>landw.genutzt<br>1 Überprüfung Feuerstätte/Verbindungestüek                                                                                                    | Fall 2<br>Der Termin liegt hier noch<br>in der Zukunft (02.05.2023), daher wird<br>dieser beim Abrufen des Objekts (am<br>21.04.2023) nicht angezeigt<br>Beim Auswählen des Objekts wird direkt zu<br>den Leistungen verzweigt. Es ist nicht<br>unmittelbar ersichtlich, dass hier eine Notiz<br>vorliegt. (Die Notiz ist ja zu dem Zeitpunkt<br>noch nicht relevant!)                                                                            | Image: Solution of the second second seco |
| Objekt       Image: Constraint of the system         Image: Constraint of the system       Image: Constraint of the system         Image: Constraint of the system       Image: Constraintof the system         Image: | Die Notiz kann aber trotzdem unter<br>"Notizen" eingesehen werden.<br>Unter Notizen" können übrigens auch<br>jederzeit neue Notizen angelegt werden.<br>Üblicherweise werden quittierte Notizen<br>nicht angezeigt. Es gibt allerdings in den<br>Einstellungen eine Option "Quittierte<br>Notizen anzeigen". Wird diese aktiviert, so<br>werden quittierte Notizen auch angezeigt.                                                                | Notizen                                                                                                    |

### 5 ANLEGEN EINER NEUEN NOTIZ IN APPCHIM

Es gibt zwei Möglichkeiten in AppChim eine neue Notiz anzulegen:

Bei der Unterschrift über das Notizsymbol

| ( Unterschrift | 👱            |
|----------------|--------------|
|                | Unterschrift |
|                |              |
|                |              |
|                |              |
|                |              |
|                |              |

Über die "Notizfunktion" des Detailansicht

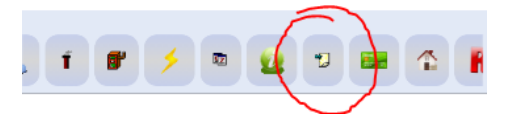

Hier muss danach über "Hinzufügen" eine neue Notiz angelegt werden.

In beiden Fällen wird dann das Eingabefenster für die Notiz geöffnet:

| Votizen bearbeiten | • |
|--------------------|---|
| Erinnerung am      |   |
| Quittiert          |   |
| Zuständig:         |   |
| Text               | 1 |
|                    | _ |
| Abbruch Speichern  |   |

Notizen, die mit AppChim erfasst werden sind immer **mobile** Notizen.

Das Datum kann wie auch am PC optional erfasst werden. Ebenso eine Zuständigkeit und der Notiztext.

Hinsichtlich der Länge des Notiztextes gibt es kein Limit.